## **Online Bill Payments – User Guide**

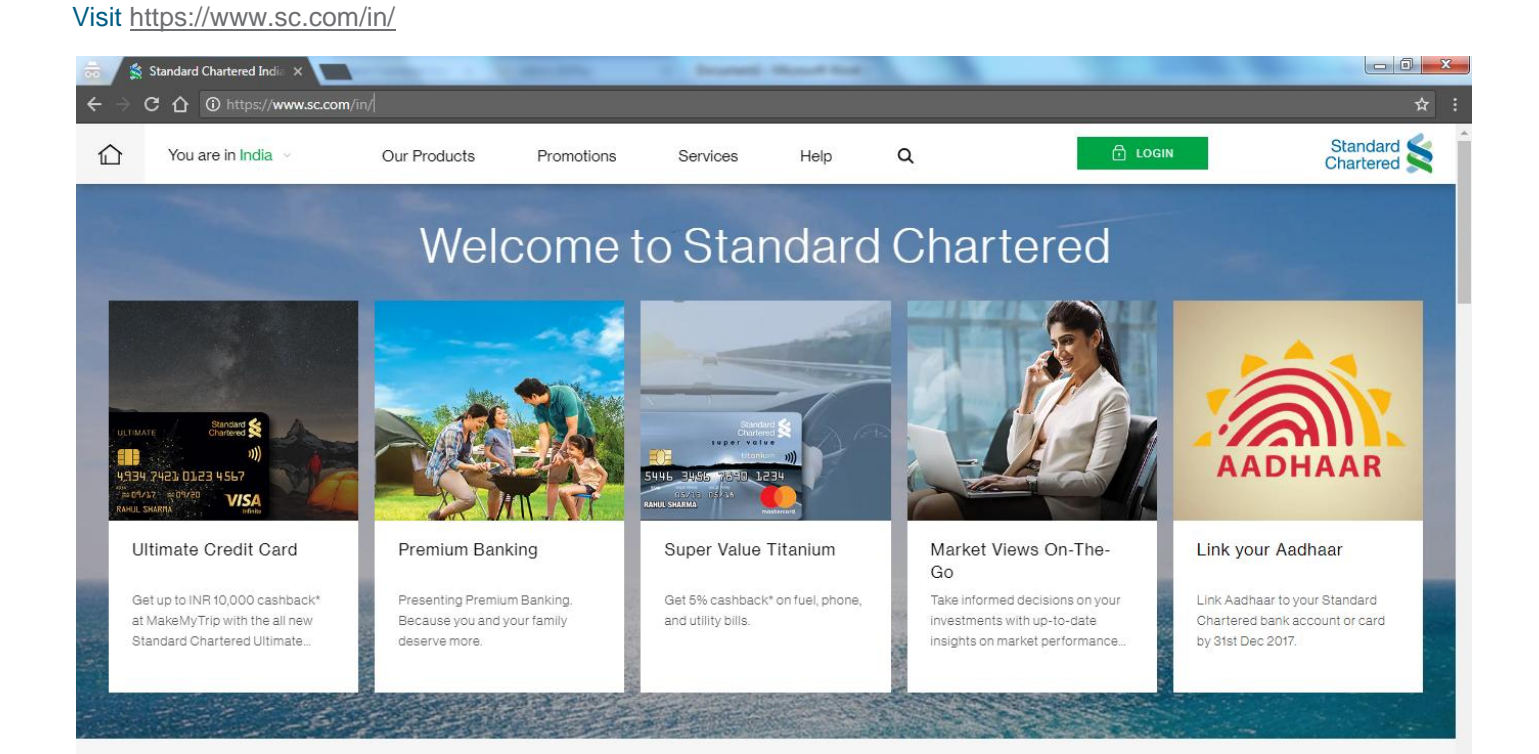

## Services >Online Bill Payments>Pay Now

| 👼 🖌 😫 Standard Chartered India 🔾                                                          |                                                              |                                       | atha                                   |                                       |                                                                                |                              |                                                                                      |
|-------------------------------------------------------------------------------------------|--------------------------------------------------------------|---------------------------------------|----------------------------------------|---------------------------------------|--------------------------------------------------------------------------------|------------------------------|--------------------------------------------------------------------------------------|
| $\leftarrow$ $\rightarrow$ C $\triangle$ (i) https://www                                  | v.sc.com/in/                                                 |                                       |                                        |                                       |                                                                                |                              |                                                                                      |
| You are in India V                                                                        | Our Products                                                 | Promotions                            | Services                               | Help                                  | Q                                                                              | 🗗 LOGIN                      | Standard Standard                                                                    |
| Take control of your<br>Accounts and                                                      |                                                              |                                       |                                        |                                       |                                                                                |                              |                                                                                      |
| Finances                                                                                  | Manage Your Paym                                             | ents                                  | Stand                                  | lard Chartered                        | UPI App                                                                        | Online Bill F                | Payments                                                                             |
| Online Services ><br>Mobile Services ><br>In Person Services >                            | Change the way you pay store, within mobile apps             | your credit and debit ca<br>or online | rd in- Pay Ba<br>virtual               | nk account instant<br>payment address | ly by creating personalised                                                    | One stopdestin               | nation to pay all your utility bills online                                          |
| Other Services ><br>Online Banking ><br>Online Mutual Fund >                              | WAYS TO PAY                                                  |                                       | KN                                     | OW MORE                               |                                                                                | PAY NOW                      | Bill Payments                                                                        |
| SC Mobile Banking                                                                         |                                                              |                                       | Vier                                   | w All Services 😑                      |                                                                                | · · · · ·                    |                                                                                      |
| Ultimate Credit Card                                                                      | Premium Ban                                                  | king                                  | Super Value T                          | itanium                               | Market Views On-<br>Go                                                         | The-                         | Link your Aadhaar                                                                    |
| Get up to INR 10,000 cashba<br>at MakeMyTrip with the all n<br>Standard Chartered Ultimat | Ack* Presenting Premiu<br>Because you and y<br>deserve more. | m Banking.<br>rour family             | Get 5% cashback*<br>and utility bills. | on fuel, phone,                       | Take informed decisions<br>investments with up-to-<br>insights on market perfo | o on your<br>date<br>rrmance | Link Aadhaar to your Standard<br>Chartered bank account or card<br>by 31st Dec 2017. |
|                                                                                           |                                                              |                                       |                                        |                                       |                                                                                |                              |                                                                                      |

#### Click on Proceed to Third Party Website

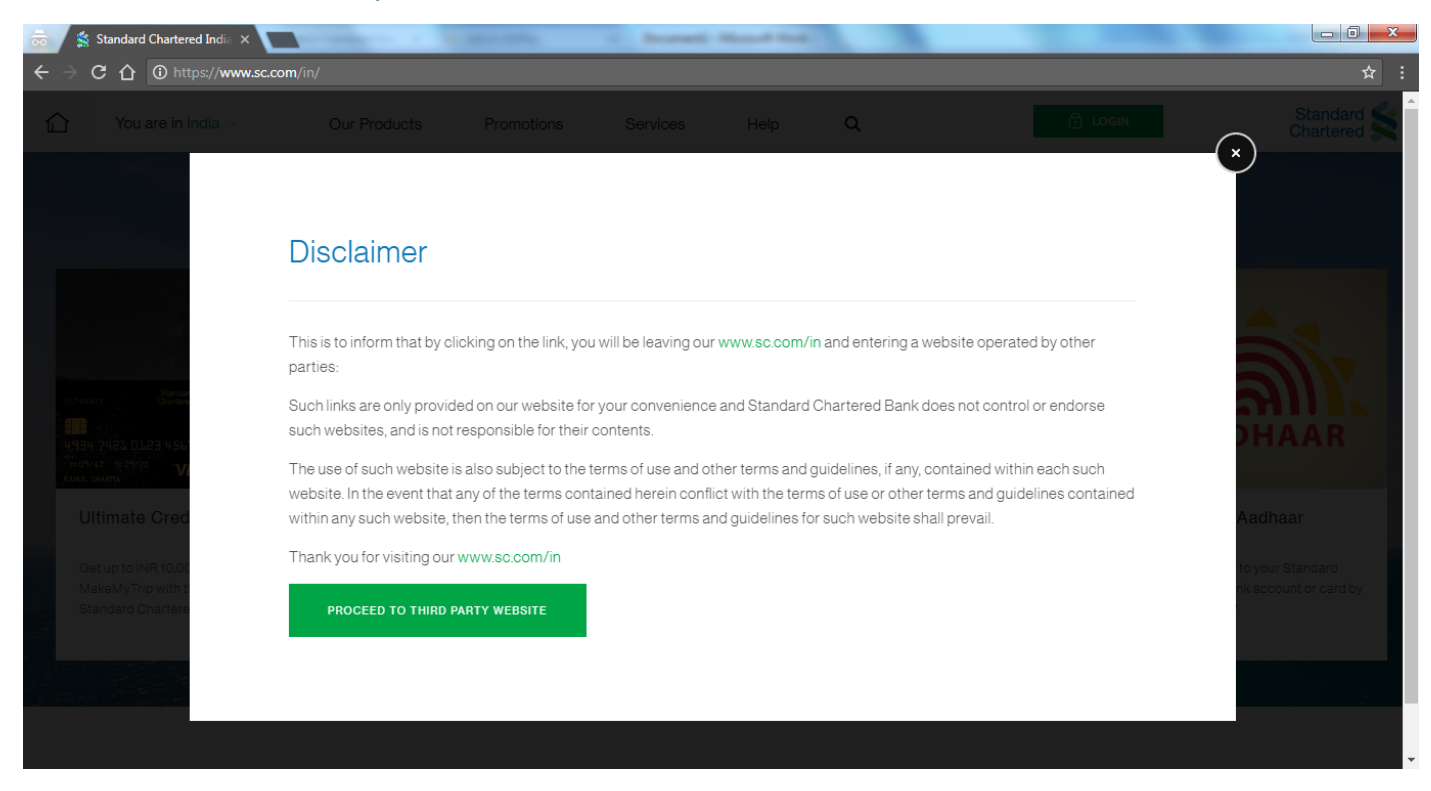

For a New user registration needs to done, Click on Register Now option

| Standard Standard India                                                                                                    |                                                                                                    |  |
|----------------------------------------------------------------------------------------------------|----------------------------------------------------------------------------------------------------|--|
| Your one stop<br>destination to pay all your<br><b>utility bills online.</b>                                                                                                    |                                                                                                    |  |
| Register & Pay         User Login         Login ID :         Password :         I Accept Disclaimer <u>Click here</u> Login         New User? <u>Register Now</u> Forgot your Password? <u>Click here</u> Register in 2 easy steps | Oulck Pay<br>Pay instantly without registration<br>250 billers across all categories<br>Instant SMS alerts<br>Online query for BBPS transactions<br>PAY NOW |  |

#### Fill the necessary details for creation of the user id

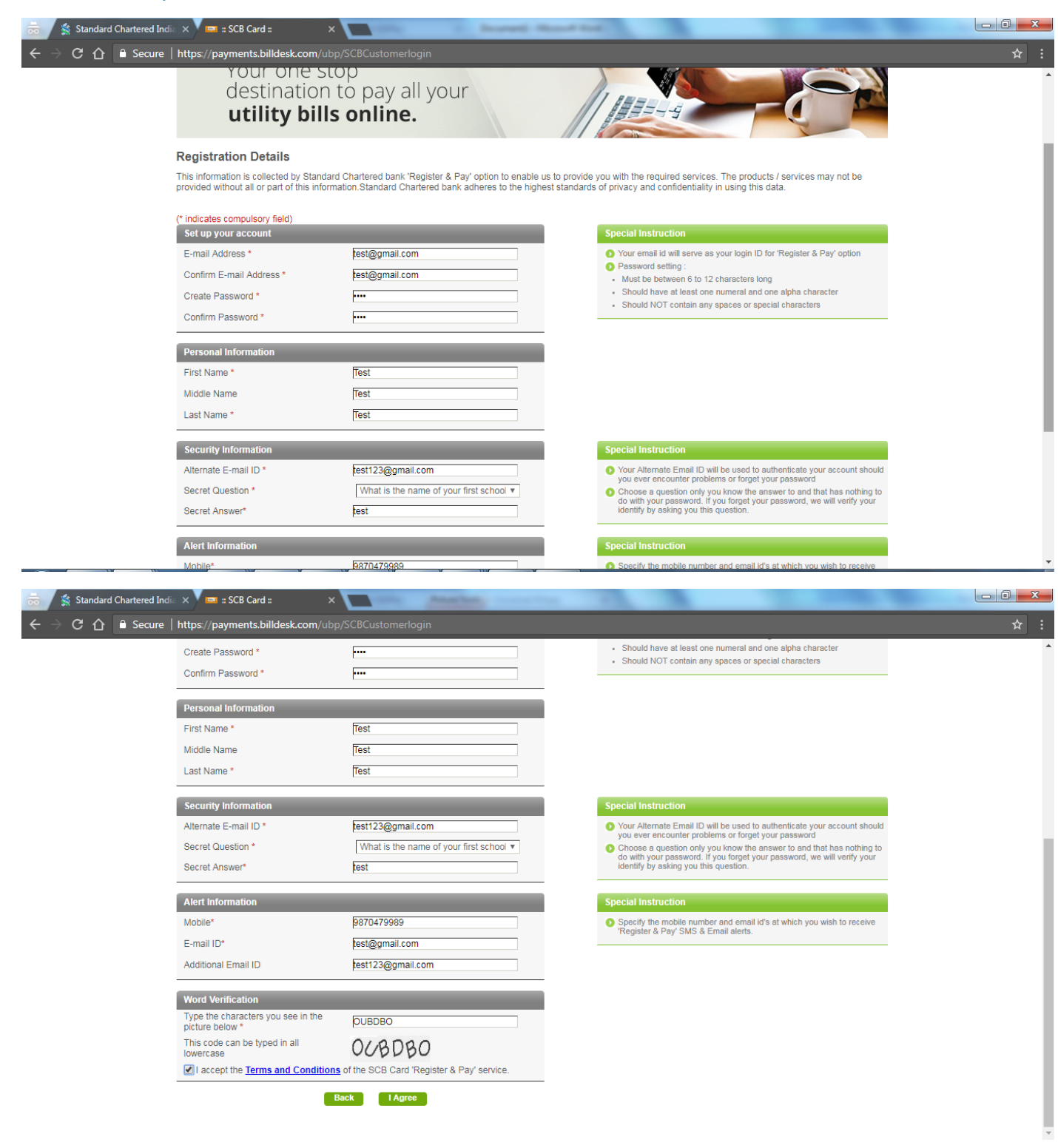

After Clicking on I Agree you will be redirected to confirmation page. Verify the details and click on Confirm button.

You will receive confirmation message about your registration as shown below. Click on Login Page for Login

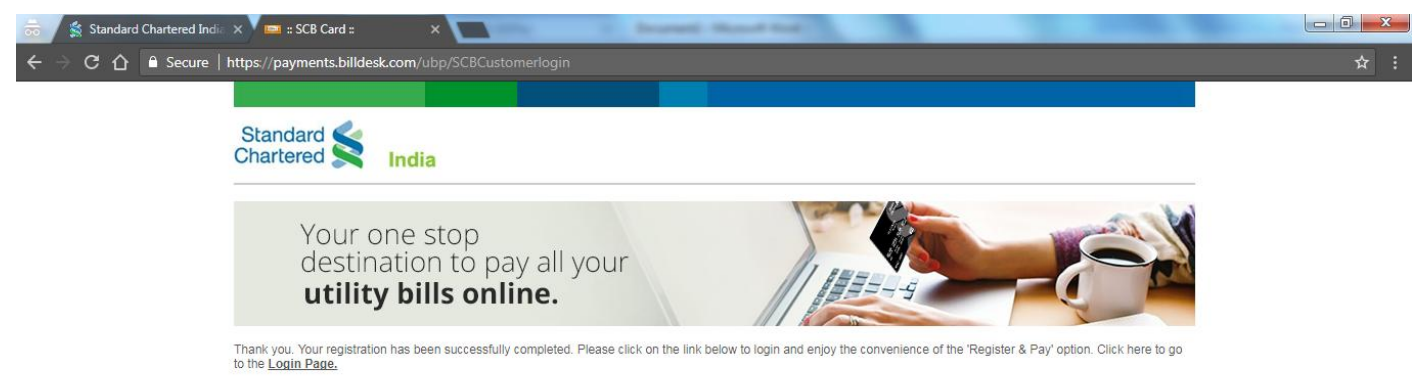

Existing User needs to login with registered email ID and password.

| Standard Standard India                                                                                                    |                                                                                                    |  |
|----------------------------------------------------------------------------------------------------|----------------------------------------------------------------------------------------------------|--|
| Your one stop<br>destination to pay all your<br><b>utility bills online.</b>                                                                                                    |                                                                                                    |  |
| Register & Pay         User Login         Login ID :         Password :         I Accept Disclaimer <u>Click here</u> Login         New User? <u>Register Now</u> Forgot your Password? <u>Click here</u> Register in 2 easy steps         Step 1 : Click on Register Now to opt for "Register & Pay" option         Step 2 : Set up service providers for whom you want to use "Register & Pay" option | Quick Pay<br>• Pay instantly without registration<br>• 250 billiers across all categories<br>• Instant SMS alierts<br>• Online query for BBPS transactions<br>• PAY NOW |  |
|                                                                                                    |                                                                                                    |  |

For addition of new biller, Click on Add Biller/Pay Fast

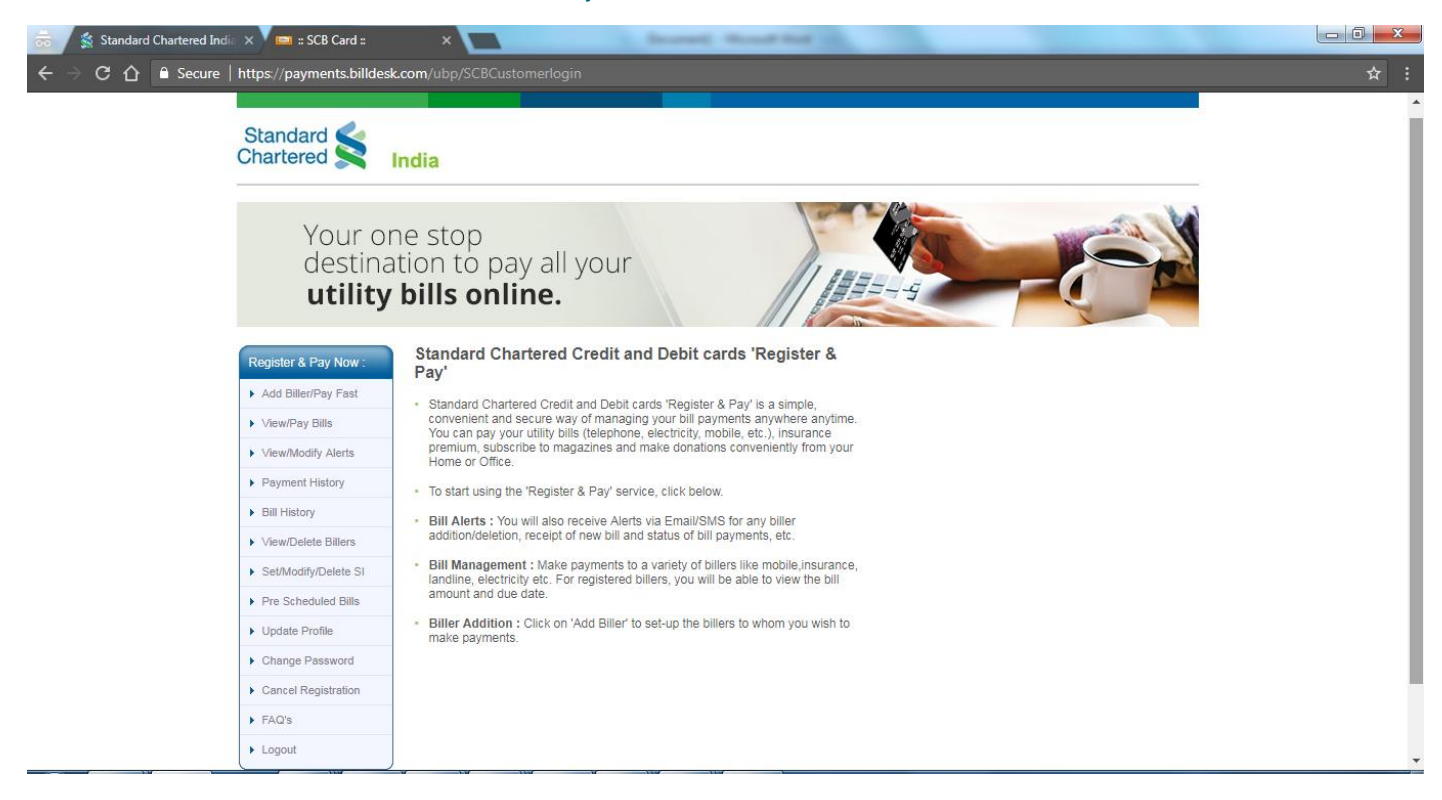

### Select Payment Type and Biller

| <ul> <li>Standard Chartered Ind</li> <li>← → C △ ● Secure</li> </ul> | X Ima :: SCB Card ::<br>https://payments.billdesi | ×com/ubp/SCBCustomerlogin                                                                                                    | <u>□</u> |
|----------------------------------------------------------------------|---------------------------------------------------|----------------------------------------------------------------------------------------------------|----------|
|                                                                      | Standard Standard Chartered                       | India                                                                                                    |          |
|                                                                      | Your or<br>destina<br><b>utility</b>              | he stop<br>tion to pay all your<br>bills online.                                                                                                    |          |
|                                                                      | Register & Pay Now :  Add Biller/Pay Fast         | Add Biller<br>To add a new biller, please select the biller and click on 'Submit'.                                                                                                    |          |
|                                                                      | View/Pay Bills                                    | Type of Payment                                                                                                    |          |
|                                                                      | ► View/Modify Alerts                              |                                                                                                    |          |
|                                                                      | Payment History                                   | Utility Payments     Maharashtra     T                                                                                                    |          |
|                                                                      | Bill History                                      | Vodafone Essar Cellular Limited v                                                                                                    |          |
|                                                                      | View/Delete Billers                               | Subscriptions == Select Magazine == T                                                                                                    |          |
|                                                                      | Set/Modify/Delete SI                              | Insurance Premia == Select Insurance == T                                                                                                    |          |
|                                                                      | Pre Scheduled Bills                               | Donation ==                                                                                                    |          |
|                                                                      | Update Profile                                    |                                                                                                    |          |
|                                                                      | Change Password                                   | Submit                                                                                                    |          |
|                                                                      | Cancel Registration                               |                                                                                                    |          |
|                                                                      | FAQ's                                             | Diease note '-                                                                                                    |          |
|                                                                      | ▶ Logout                                          | <ul> <li>After adding a biller, the biller details provided by you will be sent to the biller for verification. On successful confirmation from the biller, you will receive your bill electronically through 'Register &amp; Pay' from the next billing cycle</li> </ul> |          |

### Enter Correct Biller Details

| < → C ☆ ● s | Secure https://payments.billdes             | k.com/ubp/SCBCustomerlogin                                |                                         |                                | ☆ 🖪 📮 💻 |
|-------------|---------------------------------------------|-----------------------------------------------------------|-----------------------------------------|--------------------------------|---------|
|             | Standard Standard Chartered                 | India                                                     |                                         |                                |         |
|             | Your ol<br>destina<br><b>utility</b>        | ne stop<br>ation to pay all you<br>v <b>bills online.</b> | r                                       |                                |         |
|             | Register & Pay Now :<br>Add Biller/Pay Fast | Add Biller<br>Please enter the biller you wish to add     | Please ensure that details provided are | correct.                       |         |
|             | ► View/Pay Bills                            | Vodafone Maharashtra                                      |                                         | (* indicates compulsory field) |         |
|             | ► View/Modify Alerts                        |                                                           |                                         |                                |         |
|             | <ul> <li>Payment History</li> </ul>         | Biller Type                                               | Presentment and Payment                 |                                |         |
|             | Bill History                                | Biller Short Name*<br>[For your reference, Max 6          | VODA                                    |                                |         |
|             | <ul> <li>View/Delete Billers</li> </ul>     | Characters, eg HOMEJ                                      | 9820098200                              | vodafone                       |         |
|             | Set/Modify/Delete SI                        |                                                           | 0020000200                              | Mobile Number : 9820098200     |         |
|             | Pre Scheduled Bills                         | Relationship Number*                                      | 1234567                                 | Account Number : 1234567       |         |
|             | Update Profile                              | Customer Name*                                            | John Doe                                |                                |         |
|             | Change Password                             | Back                                                      | nstant Pay Confirm                      |                                |         |
|             | Cancel Registration                         |                                                           | Contraction Contraction                 |                                |         |
|             | ► FAO's                                     | Diana nata i                                              |                                         |                                |         |
|             |                                             | DIDAGD DOID .                                             |                                         |                                |         |

# Verify the details and click on Confirm

| ← → C ☆ | Secure   https://payments.billdes        | k.com/ubp/SCBCustomerlogin                                           |                                         |                                                       | ☆ 🖬 📮 🛡 |
|---------|------------------------------------------|----------------------------------------------------------------------|-----------------------------------------|-------------------------------------------------------|---------|
|         | Standard Standard                        | India                                                                |                                         |                                                       |         |
|         | Your of<br>destina<br><b>utility</b>     | ne stop<br>ation to pay all yo<br>b <b>ills online.</b>              | ur                                      |                                                       |         |
|         | Register & Pay Now : Add Biller/Pay Fast | Add Biller - Verification<br>If biller details are correct, please c | ick on 'Confirm' to submit registration | to the biller or click on 'Back' to re-enter details. |         |
|         | View/Pay Bills     View/Modify Alerts    | Vodafone Maharashtra                                                 | 1                                       |                                                       |         |
|         | Payment History                          | Biller Short Name                                                    | VODA                                    |                                                       |         |
|         | <ul> <li>Bill History</li> </ul>         | Vodafone Number                                                      | 9820098200                              |                                                       |         |
|         | ► View/Delete Billers                    | Relationship Number                                                  | 1234567                                 | vodatone                                              |         |
|         | Set/Modify/Delete SI                     | Customer Name                                                        | John Doe                                | Mobile Number : 9820098200                            |         |
|         | Pre Scheduled Bills                      | Customer nume                                                        | Join Doe                                | Account Number : 1234567                              |         |
|         | Update Profile                           | В                                                                    | ack Confirm                             |                                                       |         |
|         | Change Password                          |                                                                      |                                         |                                                       |         |
|         |                                          |                                                                      |                                         |                                                       |         |
|         | <ul> <li>Cancel Registration</li> </ul>  |                                                                      |                                         |                                                       |         |
|         | Cancel Registration     FAQ's            |                                                                      |                                         |                                                       |         |

Following confirmation screen would be displayed.

|              | ndia 🗙 🗡 📖 :: SCB Card ::                                                                                             | × ([]                                                                              |                                                                                           |         |
|--------------|----------------------------------------------------------------------------------------------------|------------------------------------------------------------------------------------|-------------------------------------------------------------------------------------------|---------|
| ← → C ☆ 🗎 Se | ecure https://payments.billdesk                                                                                       | .com/ubp/SCBCustomerlogin                                                          |                                                                                           | ☆ 🖬 📮 두 |
|              |                                                                                                    |                                                                                    |                                                                                           |         |
|              | Standard 🗲 🛛                                                                                                    | ndia                                                                               |                                                                                           |         |
|              | Enjoy 10<br>by setting<br>Offer valid till 3                                                                          | % <b>cashback</b> * on uti<br>up Standing Instructions<br><sup>30 June 2018.</sup> | ility bill payments<br>s on your credit card<br>TISC Apply.                               |         |
|              | Register & Pay Now                                                                                                    | Add Biller - Confirmation                                                          |                                                                                           |         |
|              | Add Biller/Pay East                                                                                                   | We have received you request for addition of the<br>registered Billers.            | e biller. Please click on "View/Delete Biller' on left hand side panel to view the list o | fyour   |
|              | <ul> <li>View/Pay Bills</li> </ul>                                                                                    | (                                                                                  |                                                                                           |         |
|              | View/Modify Alerts                                                                                                    | Vodafone Maharashtra                                                               |                                                                                           |         |
|              | Payment History                                                                                                    | Biller Short Name                                                                  | VODA                                                                                      |         |
|              | <ul> <li>Bill History</li> </ul>                                                                                      | Vodafone Number                                                                    | 9820098200                                                                                |         |
|              | ▶ View/Delete Billers                                                                                                 | Detationabia Numbra                                                                | 1004567                                                                                   |         |
|              |                                                                                                    | Relationship Number                                                                | 1234307                                                                                   |         |
|              | Set/Modify/Delete SI                                                                                                  |                                                                                    |                                                                                           |         |
|              | Set/Modify/Delete SI     Pre Scheduled Bills                                                                          | Customer Name                                                                      | John Doe                                                                                  |         |
|              | Set/Modify/Delete SI     Pre Scheduled Bills     Update Profile                                                       | Customer Name Print make an instant payment for this                               | John Doe<br>s biller now, Click on Instant Pay                                            |         |
|              | Set/Modify/Delete SI     Pre Scheduled Bills     Update Profile     Change Password                                   | Customer Name Print make an instant payment for this                               | John Doe<br>s biller now, Click on <mark>Instant Pay</mark>                               |         |
|              | Set/Modify/Delete SI     Pre Scheduled Bills     Update Profile     Change Password     Cancel Registration           | Customer Name                                                                      | John Doe<br>s biller now, Click on Instant Pay                                            |         |
|              | Set/Modify/Delete SI     Pre Scheduled Bills     Update Profile     Change Password     Cancel Registration     FAQ's | Customer Name Print make an instant payment for this                               | John Doe<br>s biller now, Click on Instant Pay                                            |         |

# Go to Set/Modify/Delete SI option

| 🖌 🗯 Standard Chartered | d India 🗙 🗸 🥅 :: SCB Card ::            | ×                                                |                  | course thread | and the            |                              |     | -0 |
|------------------------|-----------------------------------------|--------------------------------------------------|------------------|---------------|--------------------|------------------------------|-----|----|
|                        | ure   https://payments.billdesk.c       | om/ubp/SCBCustomerlog                            |                  |               |                    |                              |     | 9  |
|                        |                                         |                                                  |                  |               |                    |                              |     |    |
|                        | Standard Standard Chartered             | Idia                                             |                  |               |                    |                              |     |    |
|                        |                                         |                                                  |                  |               |                    |                              |     |    |
|                        | Your on<br>destinat<br><b>utility</b> l | e stop<br>ion to pay all<br><b>bills online.</b> | your             |               |                    |                              |     |    |
|                        | Register & Pay Now :                    | Set/Modify AutoPay                               |                  |               |                    |                              |     |    |
|                        | Add Biller/Pay Fast                     | You can add and modify Auto                      | Pay instructions | for a biller. |                    |                              |     |    |
|                        | ▶ View/Pay Bills                        | Set/Modify AutoP                                 | av.              |               |                    |                              |     |    |
|                        | ► View/Modify Alerts                    | Diller News                                      | Chard Mana       | Andhandissand | Auda Dava Amazonak | Could Could Dated to AutoDay | A   |    |
|                        | Payment History                         | Vodafone Maharashtra                             | VOD1             | 9820098200    | NA                 | NA                           | Set |    |
|                        | Bill History                            |                                                  |                  |               |                    |                              |     |    |
|                        | ▶ View/Delete Billers                   | 6                                                |                  |               |                    |                              |     |    |
|                        | Set/Modify/Delete SI                    |                                                  |                  |               |                    |                              |     |    |
|                        | Pre Scheduled Bills                     |                                                  |                  |               |                    |                              |     |    |
|                        | Update Profile                          |                                                  |                  |               |                    |                              |     |    |
|                        | Change Password                         |                                                  |                  |               |                    |                              |     |    |
|                        | Cancel Registration                     |                                                  |                  |               |                    |                              |     |    |
|                        | ► FAQ's                                 |                                                  |                  |               |                    |                              |     |    |
|                        | Logout                                  |                                                  |                  |               |                    |                              |     |    |

# For setting AutoPay on Debit Card

| Chartered S                               | India                                                                                                    |                                              |                                |
|-------------------------------------------|----------------------------------------------------------------------------------------------------|----------------------------------------------|--------------------------------|
| Enjour t<br>bydestin<br>off <b>utilit</b> | ation to pay alsyo<br>solution of the second second se | on utility bill payne<br>atfons on your cree | ents<br>lit caro               |
| Register & Pay Now :                      | To set AutoPay instructions for this b                                                                                                    | iller, please enter details below and cli    | ck on 'Go'                     |
| Add biller/Pay Past     View/Pay Bills    | Vielation Mathematica                                                                                                    |                                              | () indicates computeror field) |
| <ul> <li>View/Modify Alerts</li> </ul>    |                                                                                                    |                                              | ( indicates compulsory neid)   |
| Payment History                           | Biller Identifier                                                                                                    | VODA                                         |                                |
| Bill History                              | Vodafone Number                                                                                                    | 9820098200                                   |                                |
| <ul> <li>View/Delete Billers</li> </ul>   | Relationship Number                                                                                                    | 1234567                                      | vodafone                       |
| Set/Modify/Delete SI                      | Customer Name                                                                                                    | John Doe                                     | Mobile Number : 9820098200     |
| Pre Scheduled Bills                       | Day Entire bill Amount                                                                                                    | A Yes A                                      | Account Number : 1234567       |
| <ul> <li>Update Profile</li> </ul>        | Pay Entre bill Amount                                                                                                    | Tes Ono                                      |                                |
| Change Password                           | AutoPay Limit(Rs Ps)*                                                                                                    | NA                                           |                                |
| Cancel Registration                       | Payment Mode                                                                                                    | Credit Card                                  |                                |
| FAQ's                                     |                                                                                                    | Debit Card                                   |                                |
|                                           |                                                                                                    |                                              |                                |

### Review biller details and click on Confirm

| ← → C ☆ ● 5 | Secure   https://payments.billdesk       | .com/ubp/SCBCustomerlogin                                       |                                        |                                               | ☆ 🖬 📮 🛡 |
|-------------|------------------------------------------|-----------------------------------------------------------------|----------------------------------------|-----------------------------------------------|---------|
|             | Standard Standard                        | ndia                                                            |                                        |                                               |         |
|             | Your or<br>destina<br><b>utility</b>     | ne stop<br>tion to pay all yo<br><b>bills online.</b>           | ur                                     |                                               |         |
|             | Register & Pay Now : Add Biller/Pay Fast | AutoPay - Verification<br>If your AutoPay details entered by yo | ou are correct, please click on 'Confi | m' or click on 'Back' to re-enter the details |         |
|             | ► View/Pay Bills                         | Vodafone Maharashtra                                            |                                        |                                               |         |
|             | <ul> <li>View/Modify Alerts</li> </ul>   |                                                                 |                                        |                                               |         |
|             | <ul> <li>Payment History</li> </ul>      | Biller Short Name                                               | VODA                                   |                                               |         |
|             | <ul> <li>Bill History</li> </ul>         | Vodafone Number                                                 | 9820098200                             | vodafona                                      |         |
|             | <ul> <li>View/Delete Billers</li> </ul>  | Relationship Number                                             | 1234567                                | Mobile Number + 9820098200                    |         |
|             | Set/Modify/Delete SI                     | Customer Name                                                   | John Doe                               | Account Number : 1234567                      |         |
|             | Pre Scheduled Bills                      | Day Entire bill Amount                                          | v                                      |                                               |         |
|             | <ul> <li>Update Profile</li> </ul>       | Pay Entre bill Amount                                           |                                        |                                               |         |
|             | Change Password                          | AutoPay Limit(Rs Ps)                                            | NA                                     |                                               |         |
|             | <ul> <li>Cancel Registration</li> </ul>  | Payment Mode                                                    | Debit Card                             |                                               |         |
|             | ► FAQ's                                  | Ba                                                              | ck Confirm                             |                                               |         |
|             | Logout                                   |                                                                 |                                        |                                               |         |

### Enter Debit Card Details and click on Submit

| utility<br>Register & Pay Now :                                  | bills online.                                                                             |                                                 |
|------------------------------------------------------------------|-------------------------------------------------------------------------------------------|-------------------------------------------------|
| Add Biller/Pay Fast     View/Pay Bills                           | Debit Card Details                                                                        | (* indicates compulsory field)                  |
| <ul> <li>View/Modify Alerts</li> <li>Payment History</li> </ul>  | You agree to make a payment of Rs. 2.00 to validate your card details, this amount v      | vould be refunded to you later.                 |
| Bill History      View/Delete Billers                            | Please enter your Standard Chartered Debit Card details and click on Submit below:        |                                                 |
| Set/Modify/Delete SI                                             | Name as on Card* : John Doe                                                               |                                                 |
| Update Profile                                                   | Standard Chartered Card No*<br>(Enter your Card Number                                    |                                                 |
| <ul> <li>Change Password</li> <li>Cancel Registration</li> </ul> | Card Expiry Date* : 01 • 2023 •                                                           |                                                 |
| <ul><li>FAQ's</li><li>Logout</li></ul>                           | CVV No.* :                                                                                | terisks will appear as you enter them to ensure |
| Powered by :                                                     | Submit I accept the <u>Terms &amp; Conditions</u> of Standard Chartered Card 's service". | Register & Pay'                                 |

### Enter OTP received on the registered mobile number

| Standard Chartered India X DTP Transaction Page X                                         |         |
|-------------------------------------------------------------------------------------------|---------|
| ← → C 🏠 🔒 Secure   https://cardsecurity.standardchartered.com/acspage/cap?RID=31685&VAA=B | ☆ 🖬 📮 🚦 |

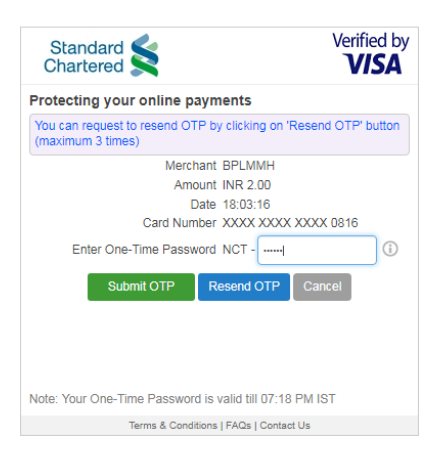

Your card will be debited for Rs.2.00/- to authenticate your card details, this amount would be refunded to you later

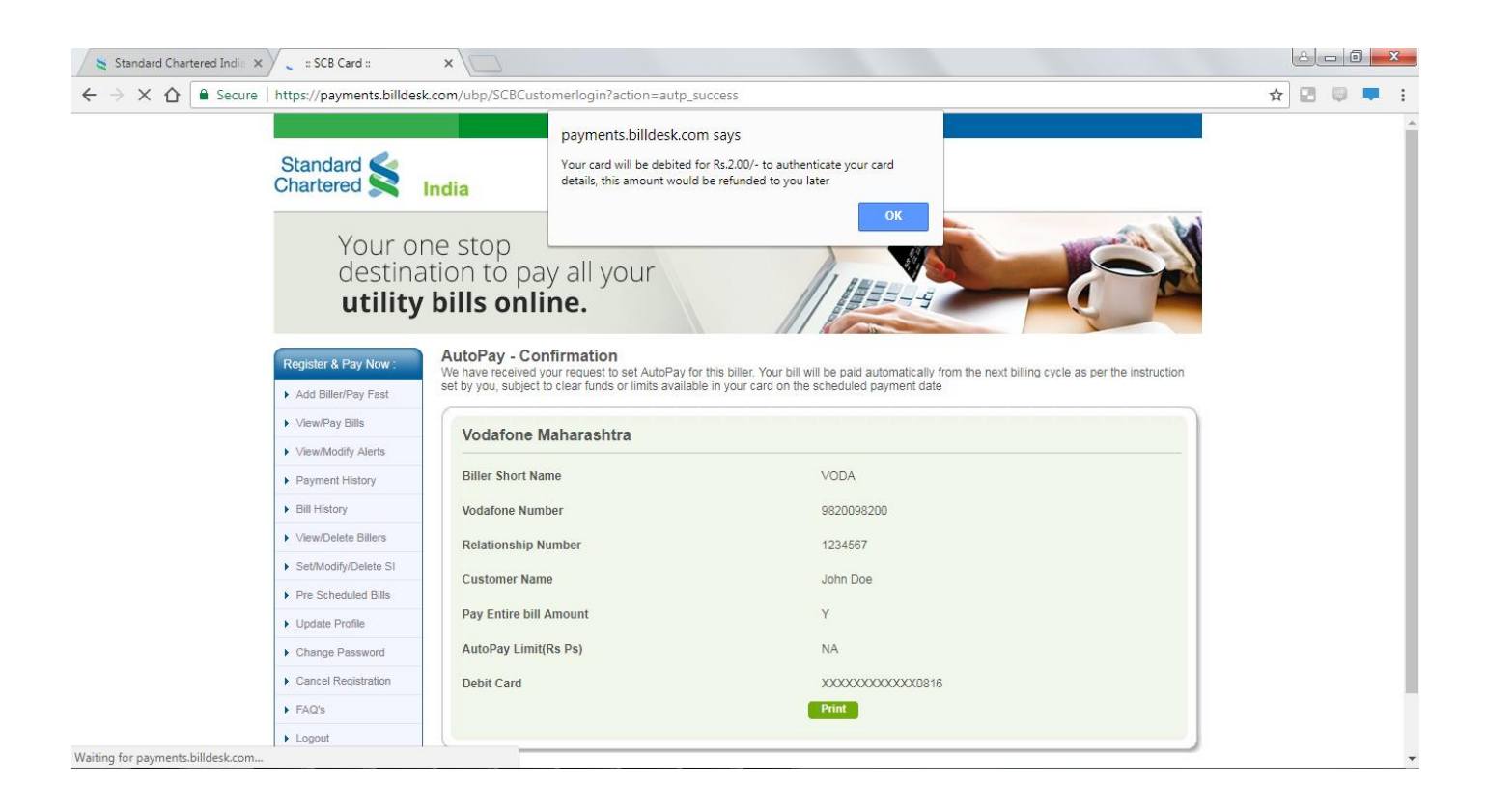

# For setting AutoPay on Credit Card

#### Select the Biller:-

| Standard Chartered Ir | ndia 🗙 🖂 📖 :: SCB Card ::               | ×                                                       |             | the local de   |         | and a first of the                        |        | 8 0 |
|-----------------------|-----------------------------------------|---------------------------------------------------------|-------------|----------------|---------|-------------------------------------------|--------|-----|
|                       | ecure   https://payments.billdesk       | com/ubp/SCBCustomerlogin                                |             |                |         |                                           | ☆      |     |
|                       |                                         |                                                         |             |                |         |                                           |        |     |
|                       | Standard Standard Standard              | India                                                   |             |                |         |                                           |        |     |
|                       | Your or<br>destina<br><b>utility</b>    | ne stop<br>Ition to pay all you<br><b>bills online.</b> | ur          |                |         |                                           |        |     |
|                       | Register & Pay Now :                    | Set/Modify AutoPay                                      |             |                |         |                                           |        |     |
|                       | Add Biller/Pay Fast                     | You can add and modify AutoPay ins                      | ructions fo | or a biller.   |         |                                           |        |     |
|                       | ► View/Pay Bills                        | Set/Modify AutoPay                                      |             |                |         |                                           |        |     |
|                       | ► View/Modify Alerts                    |                                                         | Short       |                | AutoPav |                                           |        |     |
|                       | Payment History                         | Biller Name                                             | Name        | Authenticator1 | Amount  | Credit Card /Debit Card Linked to AutoPay | Action |     |
|                       | Bill History                            | TATA AIA Life Company Limited                           | TataAl      | U012345678     | NA      | XXXXXXXXXXXXX7579XXXXXXXXXXXXXX0816       | Modify |     |
|                       | View/Delete Billers                     | Bharti Airtel (Broadband)                               | GAS         | 210000599405   | NA      |                                           | Modily |     |
|                       | Set/Modify/Delete SI                    | Limited, Mumbai                                         | airtei      | 02241230968    | NA      | NA                                        | Set    |     |
|                       | Pre Scheduled Bills                     | Vodafone Mumbai                                         | Voda        | 9870348878     | NA      | XXXXXXXXXXXX7579XXXXXXXXXXXX0816          | Modify |     |
|                       | Update Profile                          | vocatorie manarastura                                   | VUDA        | 3820098200     | NA      | AAAAAAAAAAAAU8 10                         | WOUNY  |     |
|                       |                                         |                                                         |             |                | _       |                                           |        |     |
|                       | Change Password                         |                                                         |             |                |         |                                           |        |     |
|                       | Change Password     Cancel Registration |                                                         |             |                |         |                                           |        |     |
|                       | Cancel Registration FAQ's               |                                                         |             |                |         |                                           |        |     |

#### Select the Biller and click on Set

| 🗧 Standard Chartered India 🗙 | sCB Card ::                            | ×                                                                                                    | Parent Section 10                      | and we will be                                                          |           |
|------------------------------|----------------------------------------|----------------------------------------------------------------------------------------------------|----------------------------------------|-------------------------------------------------------------------------|-----------|
| ← → C ☆ Secure               | https://payments.billdes               | k.com/ubp/SCBCustomerlogin                                                                                         |                                        |                                                                         | ☆ 🖬 🔍 🗮 : |
|                              |                                        |                                                                                                    |                                        |                                                                         | 4         |
|                              | Standard K                             | India                                                                                                    |                                        |                                                                         |           |
|                              | Your of<br>destina<br><b>utility</b>   | ne stop<br>ation to pay all you<br><b>bills online.</b>                                                            | r                                      |                                                                         |           |
|                              | Register & Pay Now :                   | AutoPay SetUp                                                                                                    | or please enter details below and cliv | ek on 'Go'                                                              |           |
|                              | Add Biller/Pay Fast                    | To oct ratio by monoconto for and bits                                                                             |                                        |                                                                         |           |
|                              | <ul> <li>View/Pay Bills</li> </ul>     | Bharti Airtel (Broadband                                                                                           | ) Limited, Mumbai                      | (* indicates compulsory field)                                          |           |
|                              | <ul> <li>View/Modify Alerts</li> </ul> |                                                                                                    |                                        |                                                                         |           |
|                              | Payment History                        | Biller Identifier                                                                                                  | airtel                                 |                                                                         |           |
|                              | Bill History                           | Telephone Number                                                                                                   | 02241230968                            | 🔊 airtel                                                                |           |
|                              | ► View/Delete Billers                  | Pay Entire bill Amount                                                                                             | 🖲 Yes 💿 No                             | Telephone Number: 40032641                                              |           |
|                              | Set/Modify/Delete SI                   | AutoPay Limit(Rs Ps)*                                                                                              | NA                                     | Bill Number : 10330343                                                  |           |
|                              | Pre Scheduled Bills                    |                                                                                                    | Credit Card                            | Due Date : 27/08/2004                                                   |           |
|                              | Update Profile                         | Payment Mode                                                                                                    | Debit Card                             | Bill Amount : 2556.00                                                   |           |
|                              | Change Password                        |                                                                                                    |                                        |                                                                         |           |
|                              | Cancel Registration                    | Ba                                                                                                    | Ck Go                                  |                                                                         |           |
|                              | FAQ's                                  |                                                                                                    |                                        |                                                                         | 1         |
|                              | ► Logout                               | Please note :-<br>• AutoPay details will be effective from<br>• Pay Entire hill Amount - To pay the effective from | n the next billing cycle/payment.      | "Yes". If you wish to set a limit for the maximum hill amount which wil |           |

# Review biller details and click on Confirm

| Standard Standard Chartered          | India                                                  |                                        |                                                 |  |
|--------------------------------------|--------------------------------------------------------|----------------------------------------|-------------------------------------------------|--|
| Your or<br>destina<br><b>utility</b> | ne stop<br>ation to pay all yo<br><b>bills online.</b> | ur                                     |                                                 |  |
| Register & Pay Now :                 | AutoPay - Verification                                 |                                        |                                                 |  |
| Add Biller/Pay Fast                  | If your AutoPay details entered by y                   | ou are correct, please click on 'Confi | rm' or click on 'Back' to re-enter the details  |  |
| View/Pay Bills                       | Bharti Airtel (Broadba                                 | nd) Limited Mumbai                     |                                                 |  |
| ► View/Modify Alerts                 | Bharti Airtei (Broadba                                 | nu) Linneu, Munibai                    |                                                 |  |
| <ul> <li>Payment History</li> </ul>  | Biller Short Name                                      | airtel                                 | 🔊 airtel                                        |  |
| Bill History                         | Telephone Number                                       | 02241230968                            | Telephone Number: 40032641                      |  |
| View/Delete Billers                  | Pay Entire bill Amount                                 | Y                                      | Account Number : 11296441                       |  |
| Set/Modify/Delete SI                 | AutoDay Limit(De De)                                   | NA                                     | Bill Number : 10330343<br>Due Date : 27/08/2004 |  |
| Pre Scheduled Bills                  | Autopay Linit(RS PS)                                   | na                                     | Bill Amount : 2556.00                           |  |
| Update Profile                       | Payment Mode                                           | Credit Card                            |                                                 |  |
| Change Password                      | Bi                                                     | ack Confirm                            |                                                 |  |
| Cancel Registration                  |                                                        |                                        |                                                 |  |
| ► FAQ's                              |                                                        |                                        |                                                 |  |
|                                      |                                                        |                                        |                                                 |  |

Enter Credit Card Details and click on Submit

| C Secure   https://payments.b          | ldesk.com/ubp/SCBCustomerlogin                                                                                                    | ☆ 🖬 🖷 |
|----------------------------------------|----------------------------------------------------------------------------------------------------|-------|
| Offer vali                             | till 30 June 2018. "Tac Apply.                                                                                                    |       |
| Register & Pay Now                     | Credit Card Details                                                                                                    |       |
| Add Biller/Pay Fast                    |                                                                                                    |       |
| ► View/Pay Bills                       | Credit Card Details (* indicates compulsory field)                                                                                                    |       |
| <ul> <li>View/Modify Alerts</li> </ul> | You agree to make a payment of Rs. 2.00 to validate your card details, this amount would be refunded to you later.                                                                                                    |       |
| Payment History                        |                                                                                                    |       |
| Bill History                           | Please enter your Standard Chartered Credit Card details and click on Submit below:                                                                                                    |       |
| ► View/Delete Billers                  |                                                                                                    |       |
| Set/Modify/Delete                      | Name as on Card* : John                                                                                                    |       |
| Pre Scheduled Bills                    | Card Type* : Master Card                                                                                                    |       |
| Update Profile                         | Standard Chartered Card No*                                                                                                    |       |
| Change Password                        | without any spaces)                                                                                                    |       |
| Cancel Registration                    | Card Expiry Date* : 01 V 2022 V                                                                                                    |       |
| ► FAQ's                                | CVV No.* :                                                                                                    |       |
| ► Logout                               | (Enter the 3 digit security code printed on the back panel of your credit card Only asterisks will appear as you enter them to ensure online security)                                                                                                    |       |
| Powered by :<br>BillDesk               | Submit accept the Terms & Conditions of Standard Chartered Card 'Register & Pay' service''.                                                                                                    |       |
|                                        | Please note :-<br>• This is a secure payment gateway using 128 bit SSL encryption<br>• When you submit the transaction, the server will take about 1 to 5 second to process, but it may be longer at certain times<br>• Please do not press "Submit" button once again or the "Refresh" Buttons. |       |

### Enter OTP received on the registered mobile number

| Standard Chartered India x D OTP Transaction Page x                                    |           |
|----------------------------------------------------------------------------------------|-----------|
| ← → C û Secure   https://cardsecurity.standardchartered.com/acspage/cap?RID=8615&VAA=B | ☆ 🖬 🔍 두 🗄 |

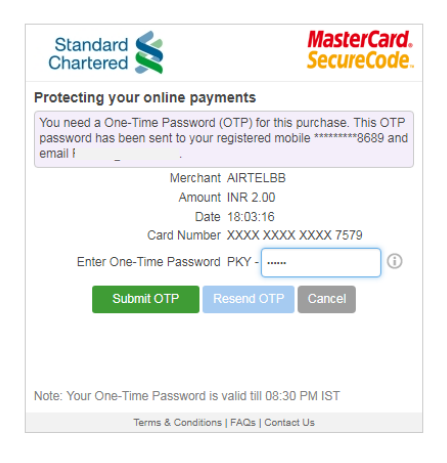

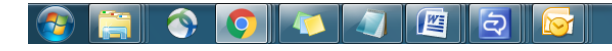

▲ 🛱 🐗 ሌ 8:23 PM 3/16/2018

Your card will be debited for Rs.2.00/- to authenticate your card details, this amount would be refunded to you later

|          | India X C = SCB Card =                                            | ×                                                                                                    |                                                                                                    |       |
|----------|-------------------------------------------------------------------|----------------------------------------------------------------------------------------------------|----------------------------------------------------------------------------------------------------|-------|
| X 🟠 🔒 Se | ecure https://payments.billdesk                                   | .com/ubp/SCBCustomerlogin?action=autp                                                                                            | success                                                                                                    | ☆ 🖬 📮 |
|          | Standard Standard                                                 | payments.billdesk.co<br>Your card will be debited<br>details, this amount wou                                                    | om says<br>for Rs.2.00/- to authenticate your card<br>d be refunded to you later                                                                          |       |
|          | Enjoy 10<br>by setting<br>Offer valid till 3                      | 0% cashbaon on an<br>up Standing Instructions<br>30 June 2018.                                                                   | ok<br>s on your credit card<br>TIC Appy.                                                                                                    |       |
|          | Add Biller/Pay Fast                                               | AutoPay - Confirmation<br>We have received your request to set AutoPay is<br>set by you, subject to clear funds or limits availa | or this biller. Your bill will be paid automatically from the next billing cycle as per the instruction<br>ble in your card on the scheduled payment date |       |
|          | View/Pay Bills                                                    | Bharti Airtel (Broadband) Limit                                                                                                  | ed Mumbai                                                                                                    |       |
|          | View/Modify Alerts                                                |                                                                                                    | oo, manibai                                                                                                    |       |
|          | Payment History                                                   | Biller Short Name                                                                                                    | airtei                                                                                                    |       |
|          | Bill History                                                      | Telephone Number                                                                                                    | 02241230968                                                                                                    |       |
|          | View/Delete Billers                                               | Pay Entire bill Amount                                                                                                    | γ                                                                                                    |       |
|          | Set/Modify/Delete SI                                              | AutoDay Limit/Da Da)                                                                                                    | NA                                                                                                    |       |
|          | Pre Scheduled Bills                                               | AutoPay Limit(RS PS)                                                                                                    | IVA.                                                                                                    |       |
|          |                                                                   |                                                                                                    | \/\/\/\/\/\/\/\/\/\//\//                                                                                                    |       |
|          | Update Profile                                                    | Credit Card                                                                                                    | *****                                                                                                    |       |
|          | Update Profile<br>Change Password                                 | Credit Card                                                                                                    | ninii                                                                                                    |       |
|          | Update Profile<br>Change Password<br>Cancel Registration          | Credit Card                                                                                                    |                                                                                                    |       |
|          | Update Profile<br>Change Password<br>Cancel Registration<br>FAQ's | Credit Card                                                                                                    |                                                                                                    |       |